Deutsche Faustball-Liga e.V.

im Deutschen Turner-Bund

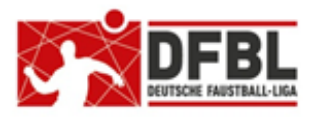

Version 4 - 17.06.2021

# DFBL Faustball Ergebnisdienst News (15d) Schiedsrichter

| Übersicht bisherige Newsletter                                       |         |            |                                    |
|----------------------------------------------------------------------|---------|------------|------------------------------------|
| DFBL-Faustballergebnisdienst Newsletter                              | Nr.2    | 23.04.2021 | Verbände + Vereine                 |
| BTSV-Faustballergebnisdienst Newsletter                              |         | 05.12.2017 | Verteilung nur an BTSV             |
| DFBL-Faustballergebnisdienst Newsletter                              | Nr.2    | 07.12.2017 | Verbände + Vereine                 |
| DFBL-Faustballergebnisdienst Newsletter                              | Nr.3    | 06.02.2018 | Verbände + Vereine                 |
| BTSV-Faustballergebnisdienst Newsletter                              |         | 09.02.2018 | Verteilung nur an BTSV             |
| DFBL-Faustballergebnisdienst Newsletter für Staffelleiter<br>DFBL    | Nr.4    | 28.02.2018 | Verteilung Staffelleiter +         |
| DFBL Faustballergebnisdienst Newsletter für Erst-Anmeldung           | Nr.5    | 04.03.2018 | Verbände + Vereine                 |
| DFBL Faustballergebnisdienst Newsletter für DFBL Präsidium dium      | Nr.6    | 08.03.2018 | Verteilung DFBL Präsi-             |
| DFBL-Faustballergebnisdienst Newsletter                              | Nr.7b   | 21.06.2021 | Verbände + Vereine                 |
| DFBL Faustballergebnisdienst Newsletter                              | Nr.8    | 11.04.2018 | Verbände + Vereine                 |
| DFBL Faustballergebnisdienst Newsletter                              | Nr.9    | 10.05.2018 | Verbände + Vereine                 |
| DFBL Faustballergebnisdienst Newsletter für Staffelleiter<br>DFBL    | Nr. 10b | 28.06.2918 | Verteilung Staffelleiter +         |
| DFBL Faustballergebnisdienst Newsletter für Staffelleiter<br>DFBL    | Nr. 11  | 12.07.2918 | Verteilung Staffelleiter +         |
| DFBL Faustballergebnisdienst Newsletter für Staffelleiter<br>DFBL    | Nr. 12  | 09.05.2019 | Verteilung Staffelleiter +         |
| DFBL Faustballergebnisdienst Newsletter                              | Nr.13   | 17.01.2020 | Verbände + Vereine                 |
| DFBL Faustballergebnisdienst Newsletter Spielberechtigung<br>Vereine | Nr. 14c | 21.06.2021 | Verbände + Staffelleiter +         |
| DFBL Faustballergebnisdienst Newsletter Schiedsrichter               | Nr.15d  | 21.06.2021 | Verbände + Vereine + Schiedsrichte |

#### Änderungen / Ergänzungen

1.3 Zuständigkeit für die Erfassung und Verwaltung der B- und C-Schiedsrichter-Lizenzen

1.5 Zuständigkeit für die Erfassung und Verwaltung der A- und I-Schiedsrichter-Lizenzen

1.7 Erfassung der Schiedsrichtereinsätze u.a. neue Funktion mit Erfassung der neutralen Schiedsrichter (Bundesliga) am Block

## 1 Schiedsrichter

### 1.1 Voraussetzung für die Verwaltung der Schiedsrichter

In www.faustball.com muss ein Schiedsrichter einem Verein angehören.

Das bedeutet, dass der Vereinsadministrator den Schiedsrichter zuerst als Vereinsmitglied anlegen muss. Erst danach kann der zuständige Schiedsrichterobmann die Schiedsrichterlizenzen verwalten.

Auf Bundesebene und in den Landesverbänden, in denen Schiedsrichter die Spielergebnisse oder die Spielereinsätze in www.faustball.com selbst buchen, müssen die Schiedsrichter vom Vereinsadministrator auch eine **Einladung** in *www.faustball.com* erhalten. Mit der Einladung erhält das neue Mitglied die Möglichkeit, sich selbst im Programm zu registrieren und später Ergebnisbuchungen durchführen zu können.

Die Funktion "Einladung" ist im DFBL-Newsletter 1b in der Ziffer 3.1 und 3.2 beschrieben.

Die Funktion der Registrierung ist im DFBL-Newsletter 5 in den Ziffern 2, 3 und 4 beschrieben.

## 1.2 Erfassung und Verwaltung der Schiedsrichter-Lizenzen

Vorweg eine Definition zur Erfassung der Schiedsrichterlizenzen, die wichtig für das Verständnis ist.

Es werden in *www.faustball.com* unter dem Menüpunkt **SCHIEDSRICHTER** <u>nicht</u> die Schiedsrichter als Person erfasst, sondern es werden die Schiedsrichterlizenzen erfasst. Wenn ein Schiedsrichter also eine neue Lizenz erhält (z. B. Wechsel von C auf B), dann wird in der alten Lizenz mit einem Datumseintrag in "Datum bis" die Gültigkeit beendet. Die neue Lizenz wird mit einem neuen Eintrag und einer neuen Gültigkeit erfasst.

#### Beispiel:

| aktueller Buchungsstand: | Max Mustermann                   | C-Lizenz                    | 11.10.2008 bis 31.12.2020                                     |
|--------------------------|----------------------------------|-----------------------------|---------------------------------------------------------------|
|                          | Prüfung zur B-lizenz             | z am <b>10.09.2</b>         | 020                                                           |
| Neue Buchungen:          | Max Mustermann<br>Max Mustermann | C-Lizenz<br><b>B-Lizenz</b> | 11.10.2008 bis <b>09.09.2020</b><br>10.09.2020 bis 31.12.2022 |

Beim Anlegen einer Schiedsrichterlizenz wird ein Teil des Namens eingegeben (z.B. "Muster" für "Mustermann"). Danach werden gleichlautende Namen angezeigt, aus denen die richtige Person ausgewählt wird.

Danach sind weiter zu erfassen:

- Lizenz-Gültigkeit von / bis
- Lizenz
- Verein des Schiedsrichters, für den er pfeift

Der Vorgang wird mit einem Klick auf **SPEICHERN** abgeschlossen.

| Person:                      | Musterfrau                                                     |
|------------------------------|----------------------------------------------------------------|
| bestehende Lizenzen:<br>von: | Anke Musterfrau (9446)<br>Anna Musterfrau (9423)<br>23.04.2021 |
| bis:                         | 22.04.2026                                                     |
| Lizenz:                      | c -                                                            |
| ausgestellt von:             | Bayerischer Turnspiel-Verband                                  |
| Verein:                      | TG Neustadt b. Coburg                                          |
| Speichern                    | Zurücksetzen Abbrechen löschen                                 |

Es können nur Schiedsrichterlizenzen für Personen eingetragen werden, die bereits in dem Programm als ein Vereinsmitglied angemeldet sind.

In der Schiedsrichtertabelle kann man ganz oben in der ersten Textzeile in Monaten angeben, wie weit in die Vergangenheit abgelaufene Lizenzen angezeigt werden sollen.

| Es werden auch Lizenze<br>Alle V Lizenzen anzeig | en angezeigt, die in den letzten 12 Monaten abgelaufen sind.<br>igen. |                                                   |        |                    |    |  |
|--------------------------------------------------|-----------------------------------------------------------------------|---------------------------------------------------|--------|--------------------|----|--|
| Schiedsrichter hinzufüg                          | en <mark>&lt; neuen</mark>                                            | neuen Schiedsrichter anlegen neue Lizenz vergeben |        |                    |    |  |
| Name 🕇 🖡                                         | von                                                                   | bis 🕇 🖡                                           | Lizenz | Verein 🚹 🖡         |    |  |
| E Kallupp, Gurler                                | 27.01.2019                                                            | 31.12.2021                                        | В      | Tesv Rosenheim     | /+ |  |
| 1 Schneeven, Ante                                | 15.09.2018                                                            | 31.12.2020                                        | В      | SV Tannheim        | /+ |  |
| 1. Meyer, Sophie                                 | 25.04.2021                                                            | 24.04.2026                                        | В      | 🙂 TSV Langenzenn   | /+ |  |
| Calchi, Stephan                                  | 11.11.2017                                                            | 31.12.2099                                        | В      | 📅 TSV Staffelstein | 1+ |  |
| 2 marsh Martine                                  | 15 09 2018                                                            | 31 12 2020                                        | в      | MA TV Augsburg     | 1+ |  |

## 1.3 Zuständigkeit für die Erfassung und Verwaltung der B- und C-Schiedsrichter-Lizenzen

Für Erfassung und Verwaltung der B- und C-Schiedsrichter-Lizenzen ist der Landesfachschiedsrichterwart zuständig. Diese Berechtigung kann delegiert werden auf die Bezirksfachschiedsrichterwarte.

Die Schiedsrichterwarte benötigen unter dem Menüpunkt LANDESFACHAUSSCHUSS die Berechtigung Schiedsrichter verwalten.

Für die Schiedsrichterlizenzen müssen folgende Daten erfasst werden:

- Schiedsrichtername,
- Zeitraum der Gültigkeit der Lizenz.
- Lizenztyp A oder B
- Verein des Lizenzinhabers

## 1.4 Zuständigkeit für die Erfassung und Verwaltung der A- und I-Schiedsrichter-Lizenzen

Für Erfassung und Verwaltung der A- und I-Schiedsrichter-Lizenzen sind die DFBL Schiedsrichtereinsatzleiter zuständig.

Die DFBL Schiedsrichtereinsatzleiter benötigen unter dem Menüpunkt **PRÄSIDIUM** im Verband **DEUTSCHLAND** die Berechtigung **Schiedsrichter verwalten**.

Für die Schiedsrichterlizenzen müssen folgende Daten erfasst werden:

- Schiedsrichtername,
- Zeitraum der Gültigkeit der Lizenz.
- Lizenztyp A oder B
- Verein des Lizenzinhabers
- DFBL Region (Nord, Ost, West, Süd)

## 1.5 Datenpflege und Vergabe von Berechtigungen

#### 1.

Aus gegebenem Anlass wird darauf hingewiesen, dass im jeweiligen Landesfachausschuss diese Berechtigung nur an die Personen vergeben wird, die für diese Aufgabe zuständig sind, also an die Fachschiedsrichterwarte. Aktuell haben in einigen Landesverbänden zu viele Personen diese Berechtigung und es sind auch A-Schiedsrichter-Lizenzen erfasst, die tatsächlich nicht gültig sind.

2.

In einigen Landesverbänden sind die Schiedsrichterlizenzen so angelegt, dass die Datumsfelder von / bis nicht dem Gültigkeitsdatum auf den Schiedsrichterausweisen entsprechen. Das muss von den Fachschiedsrichterwarten bzw. von den DFBL-Schiedsrichtereinsatzleitern einmalig korrigiert werden.

## **1.6 Verbandswechsel eines Schiedsrichters**

Wenn ein Schiedsrichter den Landesverband wechselt, dann muss der Schiedsrichter die Veränderung dem bisherigen Landesfachschiedsrichterwart / DFBL-Schiedsrichtereinsatzleiter melden. Der Landesfachschiedsrichterwart / DFBL-Schiedsrichtereinsatzleiter trägt das Gültigkeitsdatum in der Lizenz in diesem Landesverband aus und teilt die Lizenzdaten dem neu zuständigen Landesfachschiedsrichterwart / DFBL-Schiedsrichtereinsatzleiter mit. Der trägt in dem neuen Landesverband die Lizenz neu ein.

## 1.7 Erfassung der Schiedsrichtereinsätze

Es gibt verschiedene Typen der Erfassung Schiedsrichtereinsätze:

- spielfreie Mannschaft stellt den Schiedsrichter Schiedsrichter wird zusammen mit der Buchung der Spielereinsätze eingetragen
- spielfreie Mannschaft stellt den Schiedsrichter Schiedsrichter wird vorher im Spielplan eingetragen
- eingesetzter Schiedsrichter (vornehmlich Bundesligen / Deutsche Meisterschaften) Schiedsrichter wird von der Schiedsrichtereinsatzleitung eingetragen

#### Spielfreie Mannschaft stellt den Schiedsrichter und Schiedsrichter wird mit zusammen mit der Buchung der Spielereinsätze eingetragen

In dem gleichen Fenster, in dem die Spielereinsätze gebucht werden, werden auch die Schiedsrichtereinsätze eingetragen.

Nachfolgend sind zwei Wege aufgezeigt, wie man zum Schiedsrichtereinsatz findet:

Variante 1

Anmeldung in www.faustball.com.

- → Aufruf der gewünschten Liga oder Meisterschaft
  - $\rightarrow$  Tabelle und Ergebnisse
    - → Spielpaarung: Auswahl der grünen Spiel-Nummer
      - → Spielpaarung und das Feld Schiedsrichtereintrag werden angezeigt

#### Variante 2 (einfacher, schneller Zugang)

QR-Code auf dem Spielformular mit dem Handy einlesen (gewünschte Liga wird angezeigt)

- → Anmeldung in www.faustball.com
  - $\rightarrow$  Tabelle und Ergebnisse
    - → Spielpaarung: Auswahl der grünen Spiel-Nummer

→ Spielpaarung und das Feld Schiedsrichtereintrag werden angezeigt

Neben dem Spielergebnis und den Spielereinsätzen kann auch der Schiedsrichter eingetragen werden.

Der Vorgang muss mit dem Klick auf **SPEICHERN** abgeschlossen werden

Dazu braucht man keine besondere Berechtigung. Es reicht, dass der Anwender einen Account in *www.faustball.com* hat.

Die Buchung des Schiedsrichters muss aber am Tag des Einsatzes bis spätestens 24:00 Uhr gebucht werden. Danach kann diese Buchung nur noch der Staffelleiter vornehmen oder ändern.

# Spielfreie Mannschaft stellt den Schiedsrichter und Schiedsrichter wird vorher im Spielplan eingetragen

Wenn die Schiedsrichter vorher feststehen, können sie vor den Spielen im Spielplan eingetragen werden.

Anmeldung in www.faustball.com.

→ Aufruf der gewünschten Liga oder Meisterschaft

 $\rightarrow$  Spielplan

→ Auswahl der Spielpaarung: blauer Stift an der Spielpaarung

 $\rightarrow$  Spielpaarung und das Feld Schiedsrichtereintrag werden angezeigt

In diesem Fall kann ein Schiedsrichter eingetragen werden aus dem Verein, der den Schiedsrichter stellen muss.

|                            | fällt aus               |
|----------------------------|-------------------------|
| Name:                      |                         |
|                            | elgene Uhrzeit angeben: |
| Schiedsrichter-Mannschaft: | TSV Staffelstein (N)    |
| Schiedsrichter:            | Max Mustermann          |

Die Anzeige der Schiedsrichter in TABELLEN und ERGEBNISSE wird folgendermaßen angezeigt.

| Spielort: Faustballplätze an der Skihütte Ausrichter: 🥈 TuS Frammersbach |     |                |                  |                                    |        |  |
|--------------------------------------------------------------------------|-----|----------------|------------------|------------------------------------|--------|--|
| #                                                                        | D/F | Mannsch. A     | Mannsch. B       | Ergebnis / Schiedsr                | ichter |  |
| 4                                                                        | 1   | TSV Schwebheim | TuS Frammersbach | TSV Staffelstein<br>Max Mustermann | 1      |  |

#### Neutrale eingesetzte Schiedsrichter (z. B. Bundesligen)

Die vor Saisonbeginn namentlich festgelegten Schiedsrichter (vornehmlich für die Bundesligen) können in der Liga über den Menüpunkt **SCHIEDSRICHTER** im Schnellverfahren erfasst werden. Für die Bundesliga übernehmen das die DFBL-Schiedsrichtereinsatzleiter.

| Spieltag 1                                                          |                                    |                          |                                                    |                                                                                                    |                |  |
|---------------------------------------------------------------------|------------------------------------|--------------------------|----------------------------------------------------|----------------------------------------------------------------------------------------------------|----------------|--|
| TV Waldrennach : Sportplatz Waldrennach, 01.05.2021 16:00           |                                    |                          |                                                    |                                                                                                    |                |  |
| Sp.                                                                 | Dg.                                | Fd.                      | Uhrzeit                                            | Spielpaarung                                                                                                    | Schiedsrichter |  |
| 4                                                                   | 1                                  | 1                        |                                                    | TV Waldrennach : TV Stammheim                                                                                                    |                |  |
| TSV Pfungstadt : Faustballplatz (direkter Eingang), 01.05.2021 16:0 |                                    |                          |                                                    |                                                                                                    |                |  |
| rsv                                                                 | Pfungs                             | stadt :                  | Faustballpl                                        | atz (direkter Eingang), 01.05.2021 16:                                                                                                 | C              |  |
| TSV I<br>Sp.                                                        | Pfungs<br>Dg.                      | fd.                      | Faustballpl<br>Uhrzeit                             | atz (direkter Eingang), 01.05.2021 16:<br>Spielpaarung                                                                                 | Schiedsrichter |  |
| <b>TSV  </b><br><b>Sp.</b><br>1                                     | Pfungs<br>Dg.<br>1                 | fd.                      | Faustballpl<br>Uhrzeit                             | atz (direkter Eingang), 01.05.2021 16:<br>Spielpaarung<br>TSV Pfungstadt : TV Unterhaugstett                                           | Schiedsrichter |  |
| TSV I<br>Sp.<br>1<br>TV SV                                          | Pfungs<br>Dg.<br>1<br>W-Obe        | Fd.<br>1                 | Faustballpla<br>Uhrzeit<br>f : TV Obern            | atz (direkter Eingang), 01.05.2021 16:<br>Spielpaarung<br>TSV Pfungstadt : TV Unterhaugstett<br>Idorf, 01.05.2021 16:00                | Schiedsrichter |  |
| TSV I<br>Sp.<br>1<br>TV SV<br>Sp.                                   | Pfungs<br>Dg.<br>1<br>W-Obe<br>Dg. | Fd.<br>1<br>rndor<br>Fd. | Faustballpl:<br>Uhrzeit<br>f : TV Obern<br>Uhrzeit | atz (direkter Eingang), 01.05.2021 16:<br>Spielpaarung<br>TSV Pfungstadt : TV Unterhaugstett<br>dorf, 01.05.2021 16:00<br>Spielpaarung | Schiedsrichter |  |

Die Anzeige der Schiedsrichter in TABELLEN und ERGEBNISSE wird folgendermaßen angezeigt.

| Spi | ielort: | Faustballarena Muste | erhausen Ausrichter: | 🕴 TSV Musterhausen        |
|-----|---------|----------------------|----------------------|---------------------------|
| #   | D/F     | Mannsch. A           | Mannsch. B           | Ergebnis / Schiedsrichter |
| 4   | 1       | TSV Musterhausen     | : FC Musterstadt     | Max Mustermann 💉 💉        |

#### Regelung der Schiedsrichtereinträge in den Landesverbänden

Die Landesverbände regeln die Vorgehensweise in Eigenregie.

Fritz Unger DFBL-Vizepräsident Sport 09568-4057 fritz.unger@t-online.de